# **GUIDE DE PROCEDURE PROMOTION INTERNE**

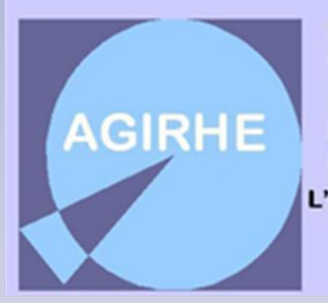

AIDE À LA GESTION I NFORMATISÉE DES RESSOURCES HUMAINES ET DE L'E MPLOI

Votre application « Carrières »

Une question ? Une remarque ?

N'hésitez pas à nous contacter

#### SERVICE CARRIERES, INSTANCES PARITAIRES ET PROTECTION SOCIALE

#### Vos référentes carrières du Service :

Aurélie LETELLIER

Marlène GIROD

Lucille GIRARD

**Emilie MAHIER** 

Aurélie VIARD

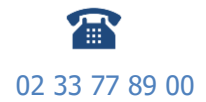

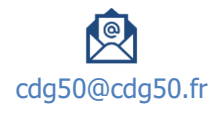

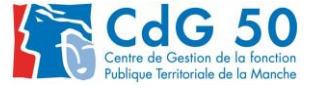

# SOMMAIRE

| VOTRE      | APPLICATION « CARRIERES »                                                              | 4      |
|------------|----------------------------------------------------------------------------------------|--------|
| 1.         | Connectez-vous au Site                                                                 | 4      |
| 2.         | Entrez dans l'application                                                              | 4      |
| 3.         | Dossier de promotion interne déjà présenté pour les catégories A et B : duplication du | I      |
| dos        | sier                                                                                   | 5      |
| a.         | Dupliquez une demande                                                                  | 5      |
| b.         | Complétez la demande de promotion interne                                              | 6      |
| С.         | Profil du candidat                                                                     | 7      |
|            | I. Mandat syndical                                                                     | 7      |
|            | II. Formation                                                                          | 7      |
|            | III. Experiences professionnelles                                                      | 8      |
|            | IV. Tutorat                                                                            | 8      |
| ,          | V. Interruption de services                                                            | 8      |
| d.         | Evaluation du candidat                                                                 | 9      |
| e.         | Generez l'imprime de saisine                                                           | !1     |
| ŕ.         | Transmission dematerialisee des pieces justificatives                                  | !1     |
| <i>g.</i>  | Envoyez votre demande au CDG 1                                                         | !2     |
| h.         | Liste des dossiers 1                                                                   | !2     |
| 4.         | Dossier jamais présenté pour les catégories A et B : nouveau dossier                   | 3      |
| a.         | Creation d'une demande                                                                 | :3     |
| D.         | Completez la demande de promotion interne 1                                            | !4<br> |
| С.         | Profil du candidat 1                                                                   | !5     |
|            | I. Mandat syndical                                                                     | .5     |
|            | II. Formation                                                                          | .5     |
|            | III. Expériences professionnelles                                                      | .6     |
|            | IV. Tutorat                                                                            | .6     |
|            | V. Interruption de services                                                            | .6     |
| d.         | Evaluation du candidat                                                                 | !7     |
| е.         | Générez l'imprimé de saisine                                                           | !9     |
| f.         | Transmission dématérialisée des pièces justificatives                                  | !9     |
| <i>g</i> . | Envoyez votre demande au CDG2                                                          | ?0     |
| h.         | Liste des dossiers                                                                     | ?0     |
| 5.         | Dossier de promotion interne catégorie C : agent de maîtrise                           | 1      |
| а.         | Création d'une demande                                                                 | ?1     |
| b.         | Dossier de promotion interne                                                           | ?2     |
| С.         | Profil du candidat                                                                     | ?3     |
|            | I. Formation                                                                           | :3     |

| j         | I. Interruption de services                           | . 23 |
|-----------|-------------------------------------------------------|------|
| d.        | Evaluation du candidat                                | . 24 |
| е.        | Générez l'imprimé de saisine                          | . 24 |
| f.        | Transmission dématérialisée des pièces justificatives | . 25 |
| <i>g.</i> | Envoyez votre demande au CDG                          | . 26 |
| h.        | Liste des dossiers                                    | . 26 |

# **VOTRE APPLICATION « CARRIERES »**

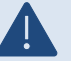

Pour procéder à une demande de promotion interne, vous devez :

- 1. au préalable avoir à minima saisi le Comité Technique pour définir vos Lignes Directrices de Gestion et avoir déposé la saisine du Comité Technique dans le logiciel AGIRHE,
- 2. vous assurer que l'agent est à jour de ses formations obligatoires.

#### 1. Connectez-vous au Site

#### https://www.agirhe-cdg.fr/agirhe2/?dep=50

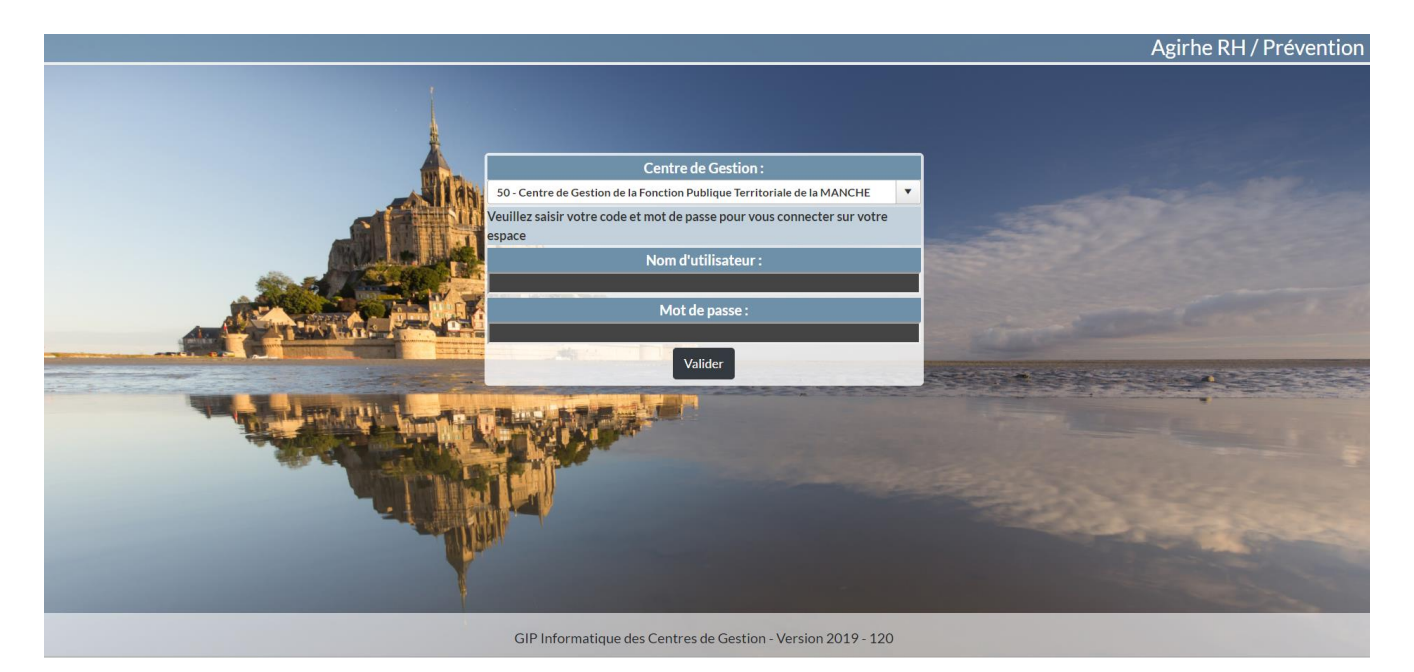

#### 2. Entrez dans l'application

Renseignez le nom d'utilisateur et le mot de passe attribués à votre collectivité.

Vous arrivez ensuite en page d'accueil de l'application avec votre tableau de bord.

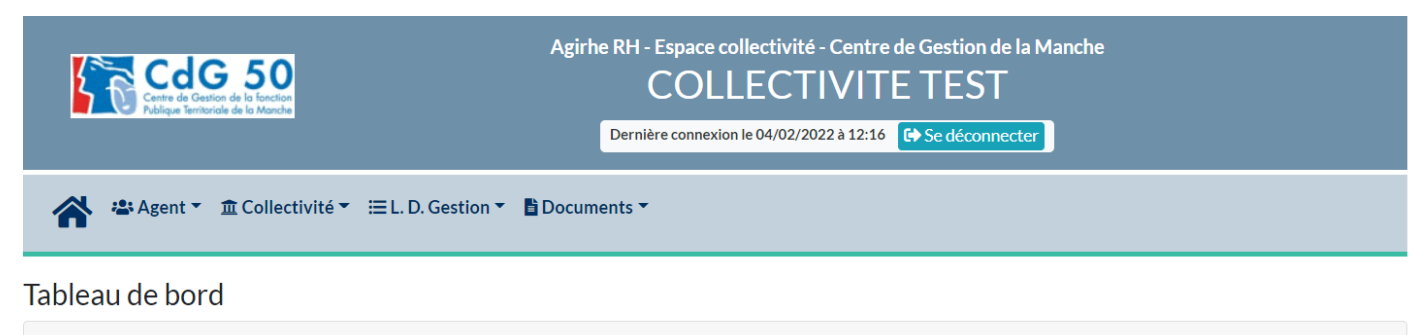

+ Actualités CDG

**1** actualité à lire

Ce tableau regroupe :

- un onglet « actualités » avec notamment les dates des prochaines instances et le cas échéant des informations, dont le Centre de Gestion aurait besoin de vous communiquer.
- Un onglet Ma collectivité qui vous donne accès à la fiche de votre collectivité, à la liste des cotisations et vous permet d'ajouter une cotisation.

# 3. Dossier de promotion interne déjà présenté pour les catégories A et B : duplication du dossier

Pour procéder à une demande de promotion interne, vous devez : 1. au préalable avoir à minima saisi le Comité Technique pour définir vos Lignes Directrices de Gestion et avoir déposé la saisine du Comité Technique dans le logiciel AGIRHE, 2. vous assurer que l'agent est à jour de ses formations obligatoires.

#### a. Dupliquez une demande

| NOUVEAUTE                                               |                                               |                                                     |                                                                                   |                                                     |                                                     |                  |                              |        |     |
|---------------------------------------------------------|-----------------------------------------------|-----------------------------------------------------|-----------------------------------------------------------------------------------|-----------------------------------------------------|-----------------------------------------------------|------------------|------------------------------|--------|-----|
| Si vous avez déposé un dossier seront alors préremplis  | n dossier de promo<br>pour votre dossier      | otion inte<br>de 2022                               | erne en 2021, v                                                                   | ous pouve                                           | ez duplique                                         | r votre doss     | sier, certains élé           | éments | du  |
| Pour dupliquer un dossier<br>« Promotion interne » et « | de promotion ir<br>Liste des dossier<br>Ag    | nterne d<br>rs » :<br>irhe RH - Es<br>C<br>Dernière | léjà présenté,<br>space collectivité - C<br>OLLECTIN<br>connexion le 12/03/2021 : | cliquez<br>entre de Ges<br>/ITE TE<br>10:43 C+ Se d | sur l'ongle<br>tion de la Mane<br>EST<br>éconnecter | et « <b>L.D.</b> | Gestion »,                   | puis   | sur |
| 🕋 🛎 Agent 👻 🏛 Collectivité 👻                            | ≡ L. D. Gestion - EDoc                        | uments 🕶                                            |                                                                                   |                                                     |                                                     |                  |                              |        |     |
| Tableau de bord                                         | Lignes Directrices de<br>Avancements de grade | Gestion<br>e                                        |                                                                                   |                                                     |                                                     |                  |                              |        |     |
| - Actualités CDG                                        | Promotion interne                             | •                                                   | Nouvelle demand                                                                   | e                                                   |                                                     |                  | <b>1</b><br>actualité à lire |        |     |
| Cette page va s'ouvrir :                                | ité ▼ ≔ L. D. Gestion 🤊                       | 7 🖹 Docui                                           | ments 🕶                                                                           |                                                     |                                                     |                  |                              |        |     |
|                                                         |                                               |                                                     |                                                                                   |                                                     |                                                     |                  |                              |        |     |
| Sector Exporter                                         | _                                             | _                                                   | _                                                                                 | _                                                   | _                                                   | _                |                              |        |     |
| ■ N° Collectivité Nom P                                 | Promotion<br>rénom proposée                   | Etat                                                | Transmis<br>au CDG le                                                             | bservations                                         | Créé                                                | Modifié          | Dupliquer                    |        |     |
|                                                         |                                               | Non<br>inscrit sur<br>la liste<br>d'aptitude        | 23/04/2021                                                                        |                                                     | 20/04/2021                                          | 20/04/2021       |                              | 7      |     |
|                                                         |                                               |                                                     |                                                                                   |                                                     |                                                     |                  |                              |        |     |

Cliquez alors sur le bouton dupliquer :

Votre dossier va alors se crée et son état passer en cours de création, puis il convient de vous rendre en bas de la liste des dossiers pour retrouver le dossier concerné :

| N° | Collectivité | Nom Prénom | Promotion<br>proposée | Etat 🔺                     | Transmis<br>au CDG le | Observations | Créé       | Modifié |   | Dupliquer |
|----|--------------|------------|-----------------------|----------------------------|-----------------------|--------------|------------|---------|---|-----------|
|    |              |            |                       | En cours<br>de<br>création |                       |              | 01/02/2022 |         | â |           |

Ensuite, cliquez sur la ligne et la page **dossier de promotion interne** va s'ouvrir.

# b. Complétez la demande de promotion interne

| Agent •                                                                          | ① ① Collectivité ▼                                             | ≔L. D. Gestion ▼                             | i 🕼 İnst                  | ances 👻 🖹 Doci                            | uments 👻                           |                                     |                                        |            |
|----------------------------------------------------------------------------------|----------------------------------------------------------------|----------------------------------------------|---------------------------|-------------------------------------------|------------------------------------|-------------------------------------|----------------------------------------|------------|
| < Retour                                                                         |                                                                |                                              |                           |                                           |                                    |                                     |                                        |            |
| Dossier de promotion interne                                                     |                                                                |                                              |                           |                                           |                                    |                                     |                                        |            |
| Afin de déposer un dos:<br>gestion (LDG). Si cela n'<br>est fixée au mardi 19 av | sier de promotion inte<br>est pas fait, nous vous<br>ril 2022. | rne, nous vous rapp<br>invitons en parallèle | elons qu'i<br>e à votre d | l convient au préa<br>lemande, à saisir l | llable d'avoir a<br>le prochain co | arrêté vos ligne<br>omité technique | es directrices de<br>e, dont la date l | e<br>imite |
| Collectivité                                                                     | COLLECTIVITE TEST                                              |                                              | •                         |                                           |                                    |                                     |                                        |            |
| Gestionnaire                                                                     | Sélectionnez un conta                                          | ct                                           | •                         | Mail                                      |                                    |                                     |                                        |            |
|                                                                                  |                                                                |                                              |                           |                                           |                                    |                                     |                                        |            |
| Nom prénom<br>(grade) de l'agent                                                 |                                                                |                                              | <b>v</b> 0                |                                           |                                    |                                     |                                        |            |
| Situation actuelle                                                               |                                                                |                                              |                           |                                           |                                    |                                     |                                        |            |

A partir de cette page, vous allez pouvoir établir votre dossier de promotion interne.

N'oubliez pas de cliquer sur le bouton

on 🗸 Valider

à la fin de votre demande, afin d'enregistrer le dossier.

Après avoir vérifié l'agent concerné, certaines données viendront se compléter automatiquement, il convient de renseigner les champs vides comme la date de nomination dans le cadre d'emplois :

| Nom prénom<br>(grade) de l'agent                                                | X Test (adjoint administratif territorial principal | ▼ Q |         |           |   |
|---------------------------------------------------------------------------------|-----------------------------------------------------|-----|---------|-----------|---|
| Situation actuelle                                                              |                                                     |     |         |           |   |
| Grade                                                                           | adjoint administratif territorial principal de 2è   | •   | Echelon | 04        |   |
| Date de nomination<br>stagiaire<br>Date de nomination<br>dans le cadre d'emploi | 01/09/2012                                          |     |         |           |   |
| Ancienneté dans son<br>grade actuel                                             | 01/01/2017                                          |     |         |           |   |
| PROPOSITION DE PRO                                                              | OMOTION INTERNE                                     |     |         |           |   |
| Cadre d'emplois                                                                 | animateurs territoriaux                             | •   | Grade   | animateur | ▼ |
| Consulter les condit                                                            | ions                                                |     |         |           |   |
| statutaires                                                                     |                                                     |     |         |           |   |
| Profil du candidat                                                              |                                                     |     |         |           |   |
| Effectifs de la<br>collectivité                                                 | 3                                                   |     |         |           |   |

#### c. Profil du candidat

#### I. Mandat syndical

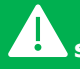

Ce critère est complété si l'agent est adhérent d'un syndicat et membre de l'instance dirigeante ou bénéficie d'une décharge d'activité de service partielle ou totale. Mandat syndical

| + Ajouter                 |       |                 |     |
|---------------------------|-------|-----------------|-----|
| Date de début Date de fin | Durée | Mandat syndical |     |
|                           |       |                 | ✓ × |
| Aucune ligne              |       |                 |     |
| Total:                    |       |                 |     |

# II. Formation

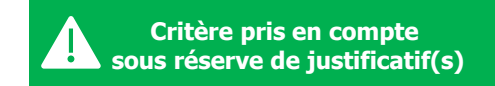

Dans ce tableau, il convient d'indiquer l'ensemble des formations **<u>obligatoires ou non obligatoires</u>** effectuées par l'agent jusqu'au 31/12 de l'année antérieure (exemple : pour un dossier déposé en 2022, les formations déposées doivent être jusqu'au 31/12/2021).

La promotion interne est possible uniquement pour les agents qui ont satisfaits à leurs formations obligatoires. Dans le cas contraire, le dossier de promotion interne ne pourra pas être accepté.

| SITUATION DE L'AGENT                                                          | ATTESTATIONS OU DISPENSES<br>DE FORMATIONS OBLIGATOIRES          | NOMBRES DE JOURS<br>OBLIGATOIRES<br>MINIMUM | PERIODE POUR EFFECTUER LES<br>FORMATIONS                                                                                                    |  |  |  |  |  |
|-------------------------------------------------------------------------------|------------------------------------------------------------------|---------------------------------------------|----------------------------------------------------------------------------------------------------|--|--|--|--|--|
|                                                                               | Titulaire d'un grade de<br><u>catégorie B</u>                    |                                             |                                                                                                    |  |  |  |  |  |
| nommé, détaché, intégré <u>avant avril 1997</u>                               | formation de professionnalisation<br>tout au long de la carrière | 2 jours par période de 5 ans                | <u>nomination avant le 01/07/2008</u> :<br>la 1 <sup>ère</sup> période commence à<br>compter du 01/07/2008                                                                                                    |  |  |  |  |  |
|                                                                               | FAE ou de formation de<br>professionnalisation au 1er emploi     | 5 jours                                     | au <u>1ère</u> emploi : dans les 2 ans qui suivent la nomination                                                                                                    |  |  |  |  |  |
| nommé, détaché, intégré<br><u>entre avril 1997 et le</u><br>01/01/2015        | formation de professionnalisation<br>tout au long de la carrière | 2 jours par période de 5 ans                | <ul> <li><u>nomination avant le 01/07/2008</u> :<br/>la 1<sup>ère</sup> période commence à<br/>compter du 01/07/2008</li> <li><u>nomination après le 01/07/2008</u> :<br/>la 1<sup>ère</sup> période commence 2 ans<br/>après la date de nomination</li> </ul> |  |  |  |  |  |
| nommé, détaché, intégré<br>entre le 02/01/2015 et<br>le 01/01/2020            | Formation de professionnalisation<br>au 1ª emploi                | 🗖 5 jours                                   | dans les 2 ans qui suivent la nomination                                                                                                    |  |  |  |  |  |
|                                                                               | Titulaire (<br><u>ca</u>                                         | d'un grade de<br>I <u>tégorie A</u>         |                                                                                                    |  |  |  |  |  |
| nommé, détaché, intégré <u>avant avril 1997</u>                               | formation de professionnalisation<br>tout au long de la carrière | 2 jours par période de 5 ans                | <u>nomination avant le 01/07/2008</u> :<br>la 1 <sup>ère</sup> période commence à<br>compter du 01/07/2008                                                                                                    |  |  |  |  |  |
|                                                                               | FAE ou de formation de professionnalisation au 1er emploi        | 5 jours                                     | u <u>au 1<sup>ère</sup> emploi</u> : dans les 2 ans qui suivent la nomination                                                                                                    |  |  |  |  |  |
| nommé, détaché, intégré<br><u>entre avril 1997 et le</u><br><u>01/01/2015</u> | formation de professionnalisation<br>tout au long de la carrière | 2 jours par période de 5 ans                | <ul> <li><u>nomination avant le 01/07/2008</u> :<br/>la 1<sup>ère</sup> période commence à<br/>compter du 01/07/2008</li> <li><u>nomination après le 01/07/2008</u> :<br/>la 1<sup>ère</sup> période commence 2 ans<br/>après la date de nomination</li> </ul> |  |  |  |  |  |
| nommé, détaché, intégré<br>entre le 02/01/2015 et<br>le 01/01/2020            | Formation de professionnalisation au 1ª emploi                   | 5 jours                                     | dans les 2 ans qui suivent la nomination                                                                                                    |  |  |  |  |  |

| Date de début Date de fin | Durée | Туре                                                  | Intitulé                                                                      |     |
|---------------------------|-------|-------------------------------------------------------|-------------------------------------------------------------------------------|-----|
|                           |       |                                                       | <b>•</b>                                                                      | ✓ × |
| Aucune ligne              |       |                                                       |                                                                               | L   |
| Total:                    |       | formation d'adaptation à<br>formation de profession   | a l'emploi (FAE)<br>nalisation au 1er emploi                                  |     |
|                           |       | formation de profession<br>formation suite à l'affect | nalisation tout au long de la carrière<br>ation sur un poste à responsabilité |     |
|                           |       | formation de perfection                               | nement .                                                                      | -   |

#### III. Expériences professionnelles

Dans ce tableau, il convient :

- d'indiquer l'ensemble des activités professionnelles de l'agent toutes fonctions publiques et activités professionnelles autres (secteur privé, associatif, organisation européenne ou internationale)
- 🖖 et de préciser pour chaque expérience, s'il s'agit d'une mobilité externe ou interne.

| Expériences professionnelles |                  |             |       |                                                                                                    |                |          |   |  |  |
|------------------------------|------------------|-------------|-------|----------------------------------------------------------------------------------------------------|----------------|----------|---|--|--|
|                              | + Ajouter        |             |       |                                                                                                    |                |          |   |  |  |
|                              | Date de<br>début | Date de fin | Durée | Туре                                                                                                    | Métier         | Mobilité |   |  |  |
|                              |                  |             |       | Privá                                                                                                    |                | <b>•</b> | × |  |  |
|                              | Aucune ligne     |             |       | Collectivité < 10 agents                                                                                                    |                |          |   |  |  |
|                              |                  | Total:      |       | Collectivité entre 10 et 50 age<br>Collectivité entre 50 et 100 a<br>Collectivité > 100 agents<br>Département ou région<br>Fonction publique Etat<br>Fonction publique Hospitalièn<br>Secteur associatif | ents<br>gents  |          |   |  |  |
|                              |                  |             |       | Organisation Européenne ou                                                                                                    | Internationale |          |   |  |  |

#### IV. Tutorat

Critère pris en compte sous réserve de justificatif(s)

Dans ce tableau, il convient de préciser si votre agent a bénéficié d'une période de tutorat d'un stagiaire (dont le nom du tuteur apparaît sur une convention de stage) ou maitre d'apprentissage d'un agent (ayant fait l'objet de l'attribution de la NBI « maître d'apprentissage »).

| Tutorat |                           |       |                        |          |   |            |
|---------|---------------------------|-------|------------------------|----------|---|------------|
|         | + Ajouter                 |       |                        |          |   |            |
|         | Date de début Date de fin | Durée | Туре                   |          |   |            |
|         |                           |       |                        |          | • | <b>~</b> × |
|         | Aucune ligne              |       | Tutorat                | <b>^</b> |   |            |
|         | Total:                    |       | Accompagnement         |          |   |            |
|         |                           |       | Maïtre d'apprentissage | *        |   |            |

#### V. Interruption de services

Dans ce tableau, il convient d'indiquer si l'agent a eu des périodes de disponibilité ou de congé parental.

| Interruption de services |                  |             |       |                |   |   |
|--------------------------|------------------|-------------|-------|----------------|---|---|
|                          | + Ajouter        |             |       |                |   |   |
|                          | Date de début    | Date de fin | Durée | Туре           |   |   |
|                          |                  |             |       |                | • | ✓ |
|                          | Aucune ligne     |             |       | Disponibilité  |   | × |
|                          | , lacarie ingrie | Total:      |       | Conge parental |   |   |

# d. Evaluation du candidat

Il convient ensuite de compléter la partie évaluation du candidat :

| Evaluation du candidat                                                                                                    |                                                                                                    |  |
|----------------------------------------------------------------------------------------------------|----------------------------------------------------------------------------------------------------|--|
| 1. Classement de la collectivité (sélectionner le choix parmi la lis<br>déroulante)                                                                                        | te N°1                                                                                                    |  |
| 2. Proposé après réussite à l'examen professionnel                                                                                                    | O OUI<br>O NON (passer au n°4)                                                                                                    |  |
| 3. Date d'obtention de l'examen professionnel                                                                                                    |                                                                                                    |  |
| 4. Suivi de la Préparation ou Présentation au concours de la<br>Promotion Interne (PI) sollicitée dans une limite de 4 ans<br>précèdent le 1er janvier de l'année de la PI | O OUI<br>O NON (passer au n°6)                                                                                                    |  |
| 5. Si oui, indiquer l'année                                                                                                    |                                                                                                    |  |
| 6. Niveau de Diplôme                                                                                                    | Bac +5 (Master, DEA, DESS, Diplôme d'ingénieur)                                                                                                    |  |
| 7. Validation des Acquis de l'Expérience (quel que soit le diplôme                                                                                                    |                                                                                                    |  |
| 8. Mobilité de l'agent (interne ou externe) en qualité de<br>fonctionnaire                                                                                                 | <ul> <li>3 recrutements ou plus avec changement d'employeur (toutes fonctions publiques) et/ou mobilité interne</li> <li>2 recrutements ou plus avec changement d'employeur (toutes fonctions publiques) et/ou mobilité interne</li> <li>1 recrutement ou plus avec changement d'employeur (toutes fonctions publiques) et/ou mobilité interne</li> <li>aucune mobilité</li> </ul> |  |
| 9. Modalités d'accès à ce(s) cadre(s) d'emplois (plusieurs choix<br>possibles le cas échéant)                                                                              | <ul> <li>concours</li> <li>promotion interne avec examen professionnel</li> <li>pour tout examen professionnel précédent</li> <li>promotion interne sans examen professionnel</li> <li>recrutement direct</li> <li>intégration directe</li> </ul>                                                                                                    |  |
| 10. Agent intercommunal                                                                                                    | O OUI<br>O NON (passer au nº12)                                                                                                    |  |
| 11. Si oui, préciser la ou les collectivité(s)                                                                                                    |                                                                                                    |  |
| 12. L'agent possède t-il une NBI ? (sélectionner le choix parmi la liste déroulante)                                                                                       | Non concerné                                                                                                    |  |

| 13. Nature des fonctions exercées : intitulé du poste et missions principales                                                                                             |                                                                                                    |
|----------------------------------------------------------------------------------------------------|----------------------------------------------------------------------------------------------------|
| 14. Encadrement par l'agent                                                                                                    | <ul> <li>Encadrement d'encadrants</li> <li>Encadrement direct d'une équipe de + 10 agents</li> <li>Encadrement direct d'une équipe de 1 à 9 agents</li> <li>Sans encadrement</li> </ul>                                                                           |
| 15. Responsabilité(s) particulière(s)                                                                                                    |                                                                                                    |
| 16. Nouvelles missions en cas de nomination par voie de<br>promotion interne                                                                                              | <ul> <li>OUI</li> <li>Partiellement</li> <li>NON (passer au nº18)</li> </ul>                                                                                                    |
| 17. Si oui, nature et étendue des fonctions : missions principales<br>du poste, encadrement par l'agent (nb d'agents encadrés) et/ou<br>responsabilité(s) particulière(s) |                                                                                                    |
| 18. Années de proposition du dossier                                                                                                    | <ul> <li>2019 - 2020- 2021</li> <li>2020- 2021</li> <li>2021</li> <li>Non proposé</li> </ul>                                                                                                    |
| 19. Inscription d'un autre agent de la collectivité sur la liste<br>d'aptitude du grade proposé une année antérieure                                                      | <ul> <li>2021 (collectivité &lt; 200 agents)</li> <li>2021 (collectivité &gt; 200 agents)</li> <li>2020 (collectivité &lt; 200 agents)</li> <li>2020 (collectivité &gt; 200 agents)</li> <li>2019 (collectivité &lt; 200 agents)</li> <li>Non concerné</li> </ul> |
| Présentation motivée de l'autorité territoriale                                                                                                    | 4                                                                                                    |

#### Précisez les points suivants :

- La capacité à accomplir des tâches plus complexes ou nécessitant des connaissances plus étendues,
- La capacité à assumer des responsabilités d'un niveau plus élevé justifiant la présentation de ce dossier de promotion interne ?
- La manière de servir et l'investissement professionnel de l'agent

#### e. Générez l'imprimé de saisine

Apres avoir renseigné le formulaire, vous devez générer l'imprimé de saisine en cliquant sur le bouton « valider et imprimer » suivant :

🔒 Valider et imprimer

Un document WORD va alors s'ouvrir.

Certains champs de la première page devront être complétés directement sur le document WORD : *Spécialité Proposé après réussite à l'examen professionnel* 

Après avoir complété et vérifié les informations figurant sur le document, il convient de le faire signer par votre autorité territoriale pour pouvoir ensuite le déposer en format PDF sur le logiciel AGIRHE.

## f. Transmission dématérialisée des pièces justificatives

| RAPPEL                                                                                                    |                     |
|----------------------------------------------------------------------------------------------------|---------------------|
| - Pour les catégories A et B, aucune relance ne sera effectuée sur les pièce                                                      | es complémentaires. |
| Il convient de venir mettre à jour les pièces justificatives. Pour cela, cliquez sur le bouton<br>Une fenêtre va alors s'ouvrir : | + Nouvelle pièce    |
| Téléchargement d'une pièce                                                                                                    | ×                   |
| Pièce justificative :<br>Fichier (pdf, taille max 10 Mo) : Choisir un fichier Aucun fichier choisi                                | •                   |
| Télécharger le fichier                                                                                                    | Annuler             |

Vous devez ensuite sélectionner « pièces complémentaires » dans la liste déroulante :

| Téléchargement d'une pièce      |                                                                                                    |   | ×  |
|---------------------------------|----------------------------------------------------------------------------------------------------|---|----|
| Pièce justificative :           |                                                                                                    | • | ]  |
| Fichier (pdf, taille max 10 Mo) | Pièce(s) complémentaire(s) pour les dossiers dupliqués (rapport, saisine,<br>évaluation, formations)                              |   |    |
| Télécharger le fichier          | Saisine datée et signée par l'Autorité Territoriale<br>Présentation motivée de l'autorité territoriale<br>Fiche de poste actuelle |   | er |
|                                 | Organigramme de la Collectivité                                                                                                   |   |    |

Et cliquez sur « Télécharger le fichier ».

Après avoir inséré vos documents, la liste totale des pièces téléchargées sera ensuite visible :

| Transmission dématérialisée | des pièces justificatives                                                                                                    |   |        |
|-----------------------------|----------------------------------------------------------------------------------------------------|---|--------|
| + Nouvelle pièce            |                                                                                                    |   |        |
|                             | Nom des pièces                                                                                                    | ٧ | alidée |
|                             | Arrêté justifiant l'accès au cadre d'emplois (uniquement pour<br>les catégories A et B).pdf                                                                                                    | 0 |        |
|                             | Attestation de réussite à un examen professionnel (le cas<br>échéant).pdf                                                                                                    | 0 |        |
|                             | Attestations de formation délivrées par le CNFPT.pdf                                                                                                    | 0 |        |
|                             | Copie des contrats et ou arrêtés toutes fonctions publiques et<br>activités professionnelles autres non saisi dans Agirhe<br>(uniquement pour les catégories A et B).pdf                         | 0 |        |
|                             | Copie du diplôme ou VAE (uniquement pour les catégories A et B).pdf                                                                                                    | 0 |        |
|                             | Copie du mandat syndicat (le cas échéant et uniquement pour<br>les catégories A et B).pdf                                                                                                    | 0 |        |
|                             | Document justifiant le suivi de la préparation au concours ou la<br>présentation au concours de la promotion interne sollicitée (le<br>cas échéant et uniquement pour les catégories A et B).pdf | 0 |        |
|                             | Document justifiant le tutorat et,ou accompagnement et,ou<br>maitre d'apprentissage d'un agent (le cas échéant et<br>uniquement pour les catégories A et B).pdf                                  | 0 |        |
|                             | Evaluation année N-1.pdf                                                                                                    | 0 |        |
|                             | Fiche de poste actuelle.pdf                                                                                                    | 0 |        |
|                             | Fiche du nouveau poste (le cas échéant).pdf                                                                                                    | 0 |        |
|                             | Organigramme de la Collectivité.pdf                                                                                                    | 0 |        |
|                             | Rapport détaillé de la collectivité.pdf                                                                                                    | 0 |        |
|                             | Saisine datée et signée par l'Autorité Territoriale.pdf                                                                                                    | 0 |        |

#### g. Envoyez votre demande au CDG

Dernière étape, il convient maintenant de transmettre votre demande au CDG. Pour cela, cliquez sur le bouton **« Transmettre au CDG » :** 

| ✓ Valider | 🖶 Valider et imprimer | → Transmettre au CDG |
|-----------|-----------------------|----------------------|
|           |                       |                      |

Les dossiers complets (l'imprimé de saisine et la totalité des pièces jointes) datés et signés par l'autorité territoriale devront être déposés uniquement sur le <u>logiciel AGIRHE</u> (ni envoi postal, ni mail)

Un mail sera alors envoyé au gestionnaire du CDG.

Après cette étape, vous aurez déposé un dossier de promotion interne et l'état de votre dossier deviendra « Transmis au CDG ».

#### h. Liste des dossiers

Vous pouvez suivre l'avancement de votre demande, à partir de l'onglet « L.D. Gestion », « Promotion interne » et « Liste des dossiers » :

| Liste des dossiers de promotion interne |                   |   |          |  |  |  |
|-----------------------------------------|-------------------|---|----------|--|--|--|
|                                         |                   |   |          |  |  |  |
| Collectivité :                          | COLLECTIVITE TEST | • | Séance : |  |  |  |
| Etat :                                  |                   | • |          |  |  |  |
|                                         |                   |   |          |  |  |  |
|                                         |                   |   |          |  |  |  |

| N°   | Collectivité      | Nom Prénom | Promotion proposée | Etat                 | Séance | Créé       | Modifié |
|------|-------------------|------------|--------------------|----------------------|--------|------------|---------|
| 3231 | COLLECTIVITE TEST | X Test     | rédacteur          | En cours de création |        | 15/03/2021 | â       |
| 3217 | COLLECTIVITE TEST | X Test     | agent de maîtrise  | Transmis au CDG      |        | 12/03/2021 |         |

### 4. Dossier jamais présenté pour les catégories A et B : nouveau dossier

Pour procéder à une demande de promotion interne, vous devez :

1. au préalable avoir à minima saisi le Comité Technique pour définir vos Lignes Directrices de Gestion et avoir déposé la saisine du Comité Technique dans le logiciel AGIRHE,

2. vous assurer que l'agent est à jour de ses formations obligatoires.

#### a. Création d'une demande

Sur la page d'accueil de l'application, cliquez sur l'onglet « L.D. Gestion », puis sur « Promotion interne » et « Nouvelle demande » :

| Agirhe RH - Espace collectivité - Centre de Gestion de la Manche                                                                           |                                                            |  |  |  |  |  |  |
|----------------------------------------------------------------------------------------------------|------------------------------------------------------------|--|--|--|--|--|--|
| Publique Territoriale de la Ma                                                                                                    | Dernière connexion le 12/03/2021 à 10:43 C+ Se déconnecter |  |  |  |  |  |  |
| Agent 🕶 🟛 Coll                                                                                                    | lectivité ▼ III. D. Gestion ▼ B Documents ▼                |  |  |  |  |  |  |
| Tableau de bord                                                                                                    | Lignes Directrices de Gestion Avancements de grade         |  |  |  |  |  |  |
| - Actualités CDG                                                                                                    | Promotion interne Nouvelle demande<br>Liste des dossiers 1 |  |  |  |  |  |  |
| Vous arrivez sur cette                                                                                                    | page :                                                     |  |  |  |  |  |  |
| Agirhe RH - Espace collectivité - Centre de Gestion de la Manche<br>Contre de Gestion de la fonction<br>Nulsique Territoriale de la Manche |                                                            |  |  |  |  |  |  |
|                                                                                                    |                                                            |  |  |  |  |  |  |
| Agent ▼                                                                                                    |                                                            |  |  |  |  |  |  |
| Indiquer le cadre d'emp<br>dossier à créer                                                                                                 | loi et le grade de promotion du                            |  |  |  |  |  |  |
| Cadre d'emplois                                                                                                    |                                                            |  |  |  |  |  |  |
| Grade                                                                                                    |                                                            |  |  |  |  |  |  |

Sélectionnez le cadre d'emplois concerné par la demande de promotion interne puis le grade.

Un fois ce choix effectué le bouton « valider » apparaît :

| Indiquer le cadre d'emploi et le grade de promotion du |                         |   |  |  |  |  |
|--------------------------------------------------------|-------------------------|---|--|--|--|--|
| dossier à créer                                        |                         |   |  |  |  |  |
| Cadre d'emplois                                        | animateurs territoriaux |   |  |  |  |  |
| Grade                                                  | animateur               | ▼ |  |  |  |  |
|                                                        | + Valider               |   |  |  |  |  |

Cliquez sur

+ Valider . Vous arrivez sur une page qui s'intitule « Dossier de promotion interne ».

# b. Complétez la demande de promotion interne

| Agent •                                                                         | n ๋ Collectivité マ ≔ L. D. Gestion マ                                                                   | ı 🕼 İr             | nstances 🔻                  | Documents 🔻                                           |                                                                         |
|---------------------------------------------------------------------------------|----------------------------------------------------------------------------------------------------|--------------------|-----------------------------|-------------------------------------------------------|-------------------------------------------------------------------------|
| < Retour                                                                        |                                                                                                    |                    |                             |                                                       |                                                                         |
|                                                                                 | Dossier o                                                                                              | le pro             | motion int                  | erne                                                  |                                                                         |
| Afin de déposer un dos<br>gestion (LDG). Si cela n'<br>est fixée au mardi 19 av | sier de promotion interne, nous vous rapp<br>est pas fait, nous vous invitons en parallèl<br>ril 2022. | elons c<br>e à vot | qu'il convien<br>re demande | t au préalable d'avoir a<br>, à saisir le prochain co | arrêté vos lignes directrices de<br>mité technique, dont la date limite |
| Collectivité                                                                    | COLLECTIVITE TEST                                                                                      | ▼                  |                             |                                                       |                                                                         |
| Gestionnaire                                                                    | Sélectionnez un contact                                                                                | •                  | I                           | Mail                                                  |                                                                         |
|                                                                                 |                                                                                                    |                    |                             |                                                       |                                                                         |
| Nom prénom<br>(grade) de l'agent                                                |                                                                                                    | •                  | Q                           |                                                       |                                                                         |
| Situation actuelle                                                              |                                                                                                    |                    |                             |                                                       |                                                                         |

A partir de cette page, vous allez pouvoir établir votre dossier de promotion interne.

N'oubliez pas de cliquer sur le bouton

bouton Valider

à la fin de votre demande, afin d'enregistrer le dossier.

Après avoir vérifié l'agent concerné, certaines données viendront se compléter automatiquement, il convient de renseigner les champs vides comme la date de nomination dans le cadre d'emplois :

| Nom prénom<br>(grade) de l'agent                                                | X Test (adjoint administratif territorial principal | • | ٩       |           |   |
|---------------------------------------------------------------------------------|-----------------------------------------------------|---|---------|-----------|---|
| Situation actuelle                                                              |                                                     |   |         |           |   |
| Grade                                                                           | adjoint administratif territorial principal de 2è   | • | Echelon | 04        |   |
| Date de nomination<br>stagiaire<br>Date de nomination<br>dans le cadre d'emploi | 01/09/2012                                          |   |         |           |   |
| Ancienneté dans son<br>grade actuel                                             | 01/01/2017                                          |   |         |           |   |
| PROPOSITION DE PR                                                               | OMOTION INTERNE                                     |   |         |           |   |
| Cadre d'emplois                                                                 | animateurs territoriaux                             | • | Grade   | animateur | • |
| Consulter les condit<br>statutaires                                             | lions                                               |   |         |           |   |
| Profil du candidat                                                              |                                                     |   |         |           |   |
| Effectifs de la<br>collectivité                                                 | 3                                                   |   |         |           |   |

#### c. Profil du candidat

#### I. Mandat syndical

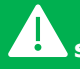

Ce critère est complété si l'agent est adhérent d'un syndicat et membre de l'instance dirigeante ou bénéficie d'une décharge d'activité de service partielle ou totale. Mandat syndical

| + Ajouter                 |       |                 |     |
|---------------------------|-------|-----------------|-----|
| Date de début Date de fin | Durée | Mandat syndical |     |
|                           |       |                 | ✓ × |
| Aucune ligne              |       |                 |     |
| Total:                    |       |                 |     |

# II. Formation

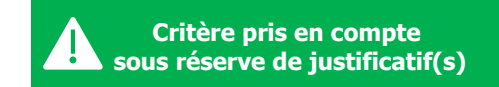

Dans ce tableau, il convient d'indiquer l'ensemble des formations **<u>obligatoires ou non obligatoires</u>** effectuées par l'agent jusqu'au 31/12 de l'année antérieure (exemple : pour un dossier déposé en 2022, les formations déposées doivent être jusqu'au 31/12/2021).

La promotion interne est possible uniquement pour les agents qui ont satisfaits à leurs formations obligatoires. Dans le cas contraire, le dossier de promotion interne ne pourra pas être accepté.

| SITUATION DE L'AGENT                                                          | ATTESTATIONS OU DISPENSES<br>DE FORMATIONS OBLIGATOIRES          | NOMBRES DE JOURS<br>OBLIGATOIRES<br>MINIMUM | PERIODE POUR EFFECTUER LES<br>FORMATIONS                                                                                                    |
|-------------------------------------------------------------------------------|------------------------------------------------------------------|---------------------------------------------|----------------------------------------------------------------------------------------------------|
|                                                                               | Titulaire (<br><u>ca</u>                                         | l'un grade de<br><u>tégorie B</u>           |                                                                                                    |
| nommé, détaché, intégré <u>avant avril 1997</u>                               | formation de professionnalisation<br>tout au long de la carrière | 2 jours par période de 5 ans                | <u>nomination avant le 01/07/2008</u> :<br>la 1 <sup>ère</sup> période commence à<br>compter du 01/07/2008                                                                                                    |
|                                                                               | FAE ou de formation de<br>professionnalisation au 1er emploi     | 5 jours                                     | au 1ère emploi : dans les 2 ans qui suivent la nomination                                                                                                    |
| nommé, détaché, intégré<br><u>entre avril 1997 et le</u><br><u>01/01/2015</u> | formation de professionnalisation<br>tout au long de la carrière | 2 jours par période de 5 ans                | <ul> <li><u>nomination avant le 01/07/2008</u> :<br/>la 1<sup>ère</sup> période commence à<br/>compter du 01/07/2008</li> <li><u>nomination après le 01/07/2008</u> :<br/>la 1<sup>ère</sup> période commence 2 ans<br/>après la date de nomination</li> </ul> |
| nommé, détaché, intégré<br>entre le 02/01/2015 et<br>le 01/01/2020            | Formation de professionnalisation<br>au 1ª emploi                | 🗖 5 jours                                   | dans les 2 ans qui suivent la nomination                                                                                                    |
|                                                                               | Titulaire (<br><u>ca</u>                                         | d'un grade de<br>I <u>tégorie A</u>         |                                                                                                    |
| nommé, détaché, intégré <u>avant avril 1997</u>                               | formation de professionnalisation<br>tout au long de la carrière | 2 jours par période de 5 ans                | <u>nomination avant le 01/07/2008</u> :<br>la 1 <sup>ère</sup> période commence à<br>compter du 01/07/2008                                                                                                    |
|                                                                               | FAE ou de formation de professionnalisation au 1ª emploi         | 5 jours                                     | u <u>1<sup>ère</sup> emploi</u> : dans les 2 ans qui suivent la nomination                                                                                                    |
| nommé, détaché, intégré<br><u>entre avril 1997 et le</u><br><u>01/01/2015</u> | formation de professionnalisation<br>tout au long de la carrière | 2 jours par période de 5 ans                | <ul> <li><u>nomination avant le 01/07/2008</u> :<br/>la 1<sup>ère</sup> période commence à<br/>compter du 01/07/2008</li> <li><u>nomination après le 01/07/2008</u> :<br/>la 1<sup>ère</sup> période commence 2 ans<br/>après la date de nomination</li> </ul> |
| nommé, détaché, intégré<br>entre le 02/01/2015 et<br>le 01/01/2020            | formation de professionnalisation<br>au 1ª emploi                | 🗖 5 jours                                   | dans les 2 ans qui suivent la nomination                                                                                                    |

| Date de début Date de fin | Durée | Туре                                                    | Intitulé                                                                     |     |
|---------------------------|-------|---------------------------------------------------------|------------------------------------------------------------------------------|-----|
|                           |       |                                                         | <b>•</b>                                                                     | ✓ × |
| Aucune ligne              |       |                                                         | A                                                                            |     |
| Total:                    |       | formation d'adaptation à<br>formation de professionn    | l'emploi (FAE)<br>nalisation au 1er emploi                                   |     |
|                           |       | formation de professionn<br>formation suite à l'affecta | alisation tout au long de la carrière<br>ation sur un poste à responsabilité |     |
|                           |       | formation de perfectionn                                | ement -                                                                      |     |

#### III. Expériences professionnelles

Dans ce tableau, il convient :

- d'indiquer l'ensemble des activités professionnelles de l'agent toutes fonctions publiques et activités professionnelles autres (secteur privé, associatif, organisation européenne ou internationale)
- 🖖 et de préciser pour chaque expérience, s'il s'agit d'une mobilité externe ou interne.

| ces professionnelles       |         |                                                                                                    |                                                                                |          |   |   |
|----------------------------|---------|----------------------------------------------------------------------------------------------------|--------------------------------------------------------------------------------|----------|---|---|
| + Ajouter                  |         |                                                                                                    |                                                                                |          |   |   |
| Date de Date de f<br>début | n Durée | Туре                                                                                                    | Métier                                                                         | Mobilité |   |   |
|                            |         | Drivé                                                                                                    | <b>v</b>                                                                       | ▲ ·      | • | × |
| Aucune ligne               |         | Collectivité < 10 a                                                                                                    | gents                                                                          |          |   |   |
| Total:                     |         | Collectivité entre :<br>Collectivité entre :<br>Collectivité > 100<br>Département ou re<br>Fonction publique<br>Fonction publique<br>Secteur associatif | 10 et 50 agents<br>50 et 100 agents<br>agents<br>égion<br>Etat<br>Hospitalière |          |   |   |
|                            |         | Organisation Euro                                                                                                    | péenne ou Internationale                                                       | v        |   |   |

#### IV. Tutorat

Critère pris en compte sous réserve de justificatif(s)

Dans ce tableau, il convient de préciser si votre agent a bénéficié d'une période de tutorat d'un stagiaire (dont le nom du tuteur apparaît sur une convention de stage) ou maitre d'apprentissage d'un agent (ayant fait l'objet de l'attribution de la NBI « maître d'apprentissage »).

| Tutorat |                           |       |                        |          |   |            |
|---------|---------------------------|-------|------------------------|----------|---|------------|
|         | + Ajouter                 |       |                        |          |   |            |
|         | Date de début Date de fin | Durée | Туре                   |          |   |            |
|         |                           |       |                        |          | • | <b>~</b> × |
|         | Aucune ligne              |       | Tutorat                | <b>^</b> |   |            |
|         | Total:                    |       | Accompagnement         |          |   |            |
|         |                           |       | Maïtre d'apprentissage | *        |   |            |

#### V. Interruption de services

Dans ce tableau, il convient d'indiquer si l'agent a eu des périodes de disponibilité ou de congé parental.

| Interruption de<br>services |               |             |       |                |   |   |
|-----------------------------|---------------|-------------|-------|----------------|---|---|
|                             | + Ajouter     |             |       |                |   |   |
|                             | Date de début | Date de fin | Durée | Туре           |   |   |
|                             |               |             |       |                | • | ✓ |
|                             | Augung ligne  |             |       | Disponibilité  |   | × |
|                             | Aucune ligne  | Total       |       | Congé parental |   |   |
|                             |               | IUtal.      |       |                |   |   |

# d. Evaluation du candidat

Il convient ensuite de compléter la partie évaluation du candidat :

| Evaluation du candidat                                                                                                    |                                                                                                    |                  |
|----------------------------------------------------------------------------------------------------|----------------------------------------------------------------------------------------------------|------------------|
| 1. Classement de la collectivité (sélectionner le choix parmi la list<br>déroulante)                                                                                       | e Nº1                                                                                                    |                  |
| 2. Proposé après réussite à l'examen professionnel                                                                                                    | O OUI<br>O NON (passer au n°4)                                                                                                    | <br>Justificatif |
| 3. Date d'obtention de l'examen professionnel                                                                                                    |                                                                                                    |                  |
| 4. Suivi de la Préparation ou Présentation au concours de la<br>Promotion Interne (PI) sollicitée dans une limite de 4 ans<br>précèdent le 1er janvier de l'année de la PI | O OUI<br>O NON (passer au n°6)                                                                                                    | Justificatif     |
| 5. Si oui, indiquer l'année                                                                                                    |                                                                                                    |                  |
| 6. Niveau de Diplôme                                                                                                    | Bac +5 (Master, DEA, DESS, Diplôme d'ingénieur)                                                                                                    | <br>Justificatif |
| 7. Validation des Acquis de l'Expérience (quel que soit le diplôme                                                                                                    |                                                                                                    | <br>Justificatif |
| 8. Mobilité de l'agent (interne ou externe) en qualité de<br>fonctionnaire                                                                                                 | <ul> <li>3 recrutements ou plus avec changement d'employeur (toutes fonctions publiques) et/ou mobilité interne</li> <li>2 recrutements ou plus avec changement d'employeur (toutes fonctions publiques) et/ou mobilité interne</li> <li>1 recrutement ou plus avec changement d'employeur (toutes fonctions publiques) et/ou mobilité interne</li> <li>aucune mobilité</li> </ul> |                  |
| 9. Modalités d'accès à ce(s) cadre(s) d'emplois (plusieurs choix<br>possibles le cas échéant)                                                                              | <ul> <li>concours</li> <li>promotion interne avec examen professionnel</li> <li>pour tout examen professionnel précédent</li> <li>promotion interne sans examen professionnel</li> <li>recrutement direct</li> <li>intégration directe</li> </ul>                                                                                                    | <br>Justificatif |
| 10. Agent intercommunal                                                                                                    | O OUI<br>O NON (passer au n°12)                                                                                                    |                  |
| 11. Si oui, préciser la ou les collectivité(s)                                                                                                    |                                                                                                    |                  |
| 12. L'agent possède t-il une NBI ? (sélectionner le choix parmi la liste déroulante)                                                                                       | Non concerné                                                                                                    | <br>Justificatif |

| 13. Nature des fonctions exercées : intitulé du poste et missions principales |                                                                                                    |
|-------------------------------------------------------------------------------|----------------------------------------------------------------------------------------------------|
| 14. Encadrement par l'agent                                                   | O Encadrement d'encadrants                                                                         |
|                                                                               | Encadrement direct d'une équipe de + 10 agents     Encadrement direct d'une équipe de 1 à 9 agents |
|                                                                               | Encadrement direct d'une equipe de 1 à 7 agents                                                    |
|                                                                               |                                                                                                    |
| 15. Responsabilité(s) particulière(s)                                         |                                                                                                    |
| 16. Nouvelles missions en cas de nomination par voie de                       | 0 oui                                                                                              |
| promotion interne                                                             | O Partiellement                                                                                    |
|                                                                               | ○ NON (passer au n°18)                                                                             |
| 17. Si oui, nature et étendue des fonctions : missions principales            |                                                                                                    |
| du poste, encadrement par l'agent (nb d'agents encadrés) et/ou                |                                                                                                    |
| responsabilité(s) particulière(s)                                             |                                                                                                    |
| 18. Années de proposition du dossier                                          | ○ 2019 - 2020- 2021                                                                                |
|                                                                               | ○ 2020-2021                                                                                        |
|                                                                               | O 2021                                                                                             |
|                                                                               | O Non proposé                                                                                      |
| 19 Inscription d'un autre agent de la collectivité sur la liste               | 2021 (collectivité < 200 agents)                                                                   |
| d'aptitude du grade proposé une année antérieure                              | 2021 (collectivité > 200 agents)                                                                   |
|                                                                               | 2020 (collectivité < 200 agents)                                                                   |
|                                                                               | 2020 (collectivité > 200 agents)                                                                   |
|                                                                               | □ 2019 (collectivité < 200 agents)                                                                 |
|                                                                               | □ Non concerné                                                                                     |
|                                                                               |                                                                                                    |
| Présentation motivée de l'autorité territoriale                               |                                                                                                    |
|                                                                               | •                                                                                                  |
|                                                                               |                                                                                                    |
|                                                                               |                                                                                                    |
|                                                                               |                                                                                                    |

#### Précisez les points suivants :

- La capacité à accomplir des tâches plus complexes ou nécessitant des connaissances plus étendu<u>es</u>,
- La capacité à assumer des responsabilités d'un niveau plus élevé justifiant la présentation de ce dossier de promotion interne ?
- La manière de servir et l'investissement professionnel de l'agent

#### e. Générez l'imprimé de saisine

Apres avoir renseigné le formulaire, vous devez générer l'imprimé de saisine en cliquant sur le bouton « valider et imprimer » suivant :

Un document WORD va alors s'ouvrir.

Certains champs de la première page devront être complétés directement sur le document WORD : *Spécialité Proposé après réussite à l'examen professionnel* 

Après avoir complété et vérifié les informations figurant sur le document, il convient de le faire signer par votre autorité territoriale pour pouvoir ensuite le déposer en format PDF sur le logiciel AGIRHE.

## f. Transmission dématérialisée des pièces justificatives

| RAPPEL                                                                                                    |                    |  |
|----------------------------------------------------------------------------------------------------|--------------------|--|
| • Pour les catégories A et B, aucune relance ne sera effectuée sur les pièce                                                        | s complémentaires. |  |
| Il convient de venir ajouter à la place les pièces justificatives, puis de cliquer sur le bouton<br>Une fenêtre va alors s'ouvrir : | + Nouvelle pièce   |  |
| Téléchargement d'une pièce                                                                                                    | ×                  |  |
| Pièce justificative :<br>Fichier (pdf, taille max 10 Mo) : Choisir un fichier Aucun fichier choisi                                  | •                  |  |
| Télécharger le fichier                                                                                                    | Annuler            |  |

Vous devez ensuite sélectionner l'intitulé de votre pièce dans la liste déroulante :

| Téléchargement d'une pièce      |                                                                                                    |   | 2  | × |
|---------------------------------|----------------------------------------------------------------------------------------------------|---|----|---|
| Pièce justificative :           |                                                                                                    | • | ]  |   |
| Fichier (pdf, taille max 10 Mo) | Arrêté justifiant l'accès au cadre d'emplois (uniquement pour les catégories A el<br>B)                                | t |    |   |
| Télécharger le fichier          | Attestation de réussite à un examen professionnel (le cas échéant)<br>Attestations de formation délivrées par le CNFPT | ł | er |   |

Et cliquez sur « Télécharger le fichier ».

Cette étape doit être effectuée pour chaque pièce à joindre au dossier.

Après avoir inséré tous vos documents, la liste totale des pièces téléchargées sera ensuite visible :

| Transmission dématérialisée | des pièces justificatives                                                                                                    |         |
|-----------------------------|----------------------------------------------------------------------------------------------------|---------|
| + Nouvelle pièce            |                                                                                                    |         |
|                             | Nom des pièces                                                                                                    | Validée |
|                             | Arrêté justifiant l'accès au cadre d'emplois (uniquement pour<br>les catégories A et B).pdf                                                                                                    | 0       |
|                             | Attestation de réussite à un examen professionnel (le cas<br>échéant).pdf                                                                                                    | 0       |
|                             | Attestations de formation délivrées par le CNFPT.pdf                                                                                                    | Θ       |
|                             | Copie des contrats et ou arrêtés toutes fonctions publiques et<br>activités professionnelles autres non saisi dans Agirhe<br>(uniquement pour les catégories A et B).pdf                         | 0       |
|                             | Copie du diplôme ou VAE (uniquement pour les catégories A et B).pdf                                                                                                    | Θ       |
|                             | Copie du mandat syndicat (le cas échéant et uniquement pour<br>les catégories A et B).pdf                                                                                                    | 0       |
|                             | Document justifiant le suivi de la préparation au concours ou la<br>présentation au concours de la promotion interne sollicitée (le<br>cas échéant et uniquement pour les catégories A et B).pdf | 0       |
|                             | Document justifiant le tutorat et,ou accompagnement et,ou<br>maitre d'apprentissage d'un agent (le cas échéant et<br>uniquement pour les catégories A et B).pdf                                  | 0       |
|                             | Evaluation année N-1.pdf                                                                                                    | 0       |
|                             | Fiche de poste actuelle.pdf                                                                                                    | 0       |
|                             | Fiche du nouveau poste (le cas échéant).pdf                                                                                                    | 0       |
|                             | Organigramme de la Collectivité.pdf                                                                                                    | 0       |
|                             | Rapport détaillé de la collectivité.pdf                                                                                                    | 0       |
|                             | Saisine datée et signée par l'Autorité Territoriale.pdf                                                                                                    | 0       |

#### g. Envoyez votre demande au CDG

Dernière étape, il convient maintenant de transmettre votre demande au CDG, pour cela, cliquez sur le bouton « **Transmettre au CDG** » :

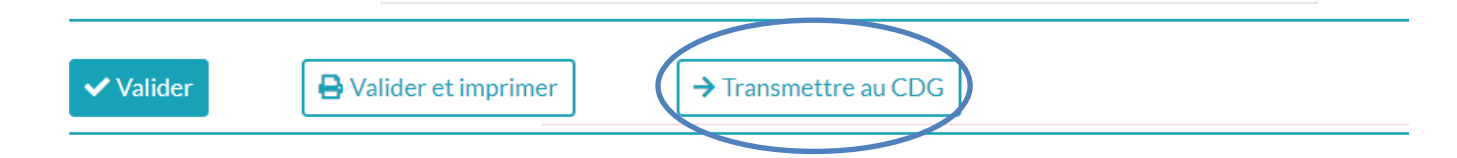

Les dossiers complets (l'imprimé de saisine et la totalité des pièces jointes) datés et signés par l'autorité territoriale devront être déposés uniquement sur le <u>logiciel AGIRHE</u> (ni envoi postal, ni mail)

Un mail sera alors envoyé au gestionnaire du CDG.

Après cette étape, vous aurez déposé un dossier de promotion interne et l'état de votre dossier deviendra « Transmis au CDG ».

#### h. Liste des dossiers

Vous pouvez suivre l'avancement de votre demande, à partir de l'onglet « L.D. Gestion », « Promotion interne » et « Liste des dossiers » :

|                |                   | Liste des d | dossiers de promotion interne |  |
|----------------|-------------------|-------------|-------------------------------|--|
| Collectivité : | COLLECTIVITE TEST | <b>v</b>    | Séance : 🔹                    |  |
| Etat :         |                   | •           |                               |  |
|                |                   |             |                               |  |

| N°   | Collectivité      | Nom Prénom | Promotion proposée | Etat                 | Séance | Créé       | Modifié |
|------|-------------------|------------|--------------------|----------------------|--------|------------|---------|
| 3231 | COLLECTIVITE TEST | X Test     | rédacteur          | En cours de création |        | 15/03/2021 | â       |
| 3217 | COLLECTIVITE TEST | X Test     | agent de maîtrise  | Transmis au CDG      |        | 12/03/2021 |         |

#### 5. Dossier de promotion interne catégorie C : agent de maîtrise

Pour procéder à une demande de promotion interne, vous devez :

1. au préalable avoir à minima saisi le Comité Technique pour définir vos Lignes Directrices de Gestion et avoir déposé la saisine du Comité Technique dans le logiciel AGIRHE,

2. vous assurer que l'agent est à jour de ses formations obligatoires.

#### a. Création d'une demande

Sur la page d'accueil de l'application, cliquez sur l'onglet « L.D. Gestion », qui vous permettra d'accéder au module « Promotion interne », il conviendra alors de cliquer sur « Promotion interne » et « Nouvelle demande » :

| Agirhe RH - Espace collectivité - Centre de Gestion de la Manche                                                                                    |                                                                       |         |                                                      |  |  |  |  |
|----------------------------------------------------------------------------------------------------|-----------------------------------------------------------------------|---------|------------------------------------------------------|--|--|--|--|
| Centre de Gestion de la fonct<br>Publique Territoriale de la Man                                                                                    | Contre de Gestion de la fonction<br>Rublique Tentroriale de la Manche |         |                                                      |  |  |  |  |
|                                                                                                    |                                                                       | Derniè  | ere connexion le 12/03/2021 à 10:43 🕒 Se déconnecter |  |  |  |  |
| 🔺 🛎 Agent 🔹 🏛 Colle                                                                                                    | ctivité 👻 🗮 L. D. Gestion 👻 🖹 Docur                                   | ients 🔻 |                                                      |  |  |  |  |
|                                                                                                    | Lignes Directrices de Ge                                              | stion   |                                                      |  |  |  |  |
| Tableau de bord                                                                                                    | Avancements de grade                                                  | •       |                                                      |  |  |  |  |
|                                                                                                    | Promotion interne                                                     | Þ       | Nouvelle demande                                     |  |  |  |  |
| <ul> <li>Actualités CDG</li> </ul>                                                                                                    |                                                                       |         | Liste des dossiers actualité à lire                  |  |  |  |  |
| Agirhe RH - Espace collectivité - Centre de Gestion de la Manche<br>COLLECTIVITE TEST<br>Dernière connexion le 28/01/2022 à 09:23 C+ Se déconnecter |                                                                       |         |                                                      |  |  |  |  |
| Agent ▼                                                                                                    |                                                                       |         |                                                      |  |  |  |  |
| Indiquer le cadre d'empl<br>dossier à créer                                                                                                    | oi et le grade de promotion du                                        |         |                                                      |  |  |  |  |
| Cadre d'emplois                                                                                                    |                                                                       | •       |                                                      |  |  |  |  |
| Grade                                                                                                    |                                                                       | •       |                                                      |  |  |  |  |

Il convient de sélectionner le cadre d'emplois concerné par la demande de promotion interne puis le grade.

▼

Un fois ce choix effectué le bouton « valider » apparaît :

| Indiquer le cadre d'emploi et le grade de promotion du |                                 |   |  |  |  |
|--------------------------------------------------------|---------------------------------|---|--|--|--|
| dossier à créer                                        |                                 |   |  |  |  |
| Cadre d'emplois                                        | agents de maîtrise territoriaux | ▼ |  |  |  |
| Grade                                                  | agent de maîtrise               | • |  |  |  |
|                                                        | + Valider                       |   |  |  |  |
|                                                        |                                 |   |  |  |  |

+ Valider Cliquez sur

Ensuite, vous arrivez sur une page qui s'intitule « Dossier de promotion interne ».

### b. Dossier de promotion interne

| Agent •                                                                          | n ๋ ๋ ๋ ๋ ๋ Collectivité ▼ i ☱ L. D. Gestion ▼                                                        | 1                 | nstances 👻 🖹 Documents 👻                                                   |                                                                          |
|----------------------------------------------------------------------------------|----------------------------------------------------------------------------------------------------|-------------------|----------------------------------------------------------------------------|--------------------------------------------------------------------------|
|                                                                                  |                                                                                                    |                   |                                                                            |                                                                          |
| < Retour                                                                         |                                                                                                    |                   |                                                                            |                                                                          |
|                                                                                  | Dossier                                                                                               | de pro            | omotion interne                                                            |                                                                          |
| Afin de déposer un dos:<br>gestion (LDG). Si cela n'<br>est fixée au mardi 19 av | sier de promotion interne, nous vous rapp<br>est pas fait, nous vous invitons en parallè<br>ril 2022. | oelons<br>le à vo | qu'il convient au préalable d'avoir<br>re demande, à saisir le prochain co | arrêté vos lignes directrices de<br>omité technique, dont la date limite |
| Collectivité                                                                     | COLLECTIVITE TEST                                                                                     | •                 |                                                                            |                                                                          |
| Gestionnaire                                                                     | Sélectionnez un contact                                                                               | •                 | Mail                                                                       |                                                                          |
|                                                                                  |                                                                                                    |                   |                                                                            |                                                                          |
| Nom prénom<br>(grade) de l'agent                                                 |                                                                                                    | •                 | ٩                                                                          |                                                                          |
| Situation actuelle                                                               |                                                                                                    |                   |                                                                            |                                                                          |

A partir de cette page, vous allez pouvoir établir votre dossier de promotion interne.

N'oubliez pas de cliquer sur le bouton

à la fin de votre demande, afin d'enregistrer le dossier.

Après avoir vérifié l'agent concerné, certaines données viendront se compléter automatiquement, il convient de renseigner les champs vides comme la date de nomination dans le cadre d'emplois :

✓ Valider

| Nom prénom<br>(grade) de l'agent                                                | X Test (adjoint administratif territorial principal | • | ٩       |           |   |
|---------------------------------------------------------------------------------|-----------------------------------------------------|---|---------|-----------|---|
| Situation actuelle                                                              |                                                     |   |         |           |   |
| Grade                                                                           | adjoint administratif territorial principal de 2è   | ▼ | Echelon | 04        |   |
| Date de nomination<br>stagiaire<br>Date de nomination<br>dans le cadre d'emploi | 01/09/2012                                          |   |         |           |   |
| Ancienneté dans son<br>grade actuel                                             | 01/01/2017                                          |   |         |           |   |
| PROPOSITION DE PR                                                               | OMOTION INTERNE                                     |   |         |           |   |
| Cadre d'emplois                                                                 | animateurs territoriaux                             | ▼ | Grade   | animateur | ▼ |
| Consulter les condit                                                            | ions                                                |   |         |           |   |
| statutaires                                                                     |                                                     |   |         |           |   |
| Profil du candidat                                                              |                                                     |   |         |           |   |
| Effectifs de la<br>collectivité                                                 | 3                                                   |   |         |           |   |

### c. Profil du candidat

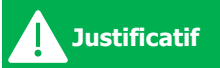

#### I. Formation

Dans ce tableau, il convient d'indiquer l'ensemble des formations **<u>obligatoires ou non obligatoires</u>** effectuées par l'agent jusqu'au 31/12 de l'année antérieure (exemple : pour un dossier déposé en 2022, les formations déposées doivent être jusqu'au 31/12/2021).

La promotion interne est possible uniquement pour les agents qui ont satisfaits à leurs formations obligatoires. Dans le cas contraire, le dossier de promotion interne ne pourra pas être accepté.

| SITUATION DE L'AGENT                                                             | ATTESTATIONS OU DISPENSES<br>DE FORMATIONS OBLIGATOIRES          | NOMBRES DE JOURS<br>OBLIGATOIRES<br>MINIMUM | PERIODE POUR EFFECTUER LES<br>FORMATIONS                                  |
|----------------------------------------------------------------------------------|------------------------------------------------------------------|---------------------------------------------|---------------------------------------------------------------------------|
|                                                                                  | Titulaire (<br><u>Ca</u>                                         | d'un grade de<br><u>stégorie C</u>          |                                                                           |
| nommé, détaché, intégré<br>avant le 01/07/2008                                   | formation de professionnalisation<br>tout au long de la carrière | 🔲 2 jours par période de 5 ans              | Ia 1 <sup>ère</sup> période commence à<br>compter du 01/07/2008           |
| nommé détaché intégré                                                            | formation de professionnalisation<br>au 1ª emploi                | 🗖 3 jours                                   | dans les 2 ans qui suivent la nomination                                  |
| <u>entre le 01/07/2008 et</u><br><u>le 01/01/2015</u>                            | formation de professionnalisation<br>tout au long de la carrière | 2 jours par période de 5 ans                | la 1 <sup>ère</sup> période commence<br>2 ans après la date de nomination |
| nommé, détaché, intégré<br><u>entre le 02/01/2015 et</u><br><u>le 01/01/2020</u> | ☐ formation de professionnalisation<br>au 1ª emploi              | 🗖 3 jours                                   | dans les 2 ans qui suivent la nomination                                  |

#### Formation

| + Ajouter                 |       |                                                         |                                                             |                         |     |
|---------------------------|-------|---------------------------------------------------------|-------------------------------------------------------------|-------------------------|-----|
| Date de début Date de fin | Durée | Туре                                                    | Intitulé                                                    |                         |     |
|                           |       |                                                         | •                                                           |                         | ✓ × |
| Aucune ligne              |       |                                                         |                                                             | <b>^</b>                |     |
| Total:                    |       | formation d'adaptation à<br>formation de professionr    | l'emploi (FAE)<br>nalisation au 1er emploi                  | - 1                     |     |
|                           |       | formation de professionr<br>formation suite à l'affecta | alisation tout au long de la<br>ation sur un poste à respoi | a carrière<br>nsabilité |     |
|                           |       | formation de perfectionn                                | ement                                                       | -                       |     |

#### II. Interruption de services

Dans ce tableau, il convient d'indiquer si l'agent a eu des périodes de disponibilité ou de congé parental.

| Interruption de |               |             |       |                |   |   |
|-----------------|---------------|-------------|-------|----------------|---|---|
| services        |               |             |       |                |   |   |
|                 | + Ajouter     |             |       |                |   |   |
|                 | Date de début | Date de fin | Durée | Туре           |   |   |
|                 |               |             |       |                | • | ✓ |
|                 |               |             |       |                |   | × |
|                 | Aucupaligna   |             |       | Disponibilité  |   |   |
|                 | Aucune light  |             |       | Congé parental |   |   |
|                 |               | Total:      |       |                |   |   |

# d. Evaluation du candidat

Il convient ensuite de compléter la partie évaluation du candidat :

| Evaluation du candidat                                               |                                                                                                    |                                                                                                    |
|----------------------------------------------------------------------|----------------------------------------------------------------------------------------------------|----------------------------------------------------------------------------------------------------|
| 1. Proposé après réussite à l'examen professionnel                   |                                                                                                    | Instificatif                                                                                                    |
|                                                                      | O NON (passer au h~3)                                                                                                    | Justilicatii                                                                                                    |
| 2. Si oui, date d'obtention de l'examen professionnel                |                                                                                                    |                                                                                                    |
| 3. Agent intercommunal                                               | O oui                                                                                                    |                                                                                                    |
|                                                                      | ○ NON (passer au n°5)                                                                                                    |                                                                                                    |
| 4. Si oui, préciser la ou les collectivité(s)                        |                                                                                                    | 4                                                                                                    |
| 5. Intitulé du poste occupé                                          |                                                                                                    |                                                                                                    |
| 6. L'agent possède-t-il une NBI                                      | Non concerné                                                                                                    | Justificatif                                                                                                    |
| 7. Agents encadrés                                                   | ○ Sans encadrement                                                                                                    |                                                                                                    |
|                                                                      | O Encadrement direct d'une équipe de 1 à 4 agents                                                                                                    |                                                                                                    |
|                                                                      | O Encadrement direct d'une équipe de + 5 agents                                                                                                    |                                                                                                    |
| Présentation motivée de l'autorité territoriale $\blacktriangleleft$ | <u>Précisez les points suivants</u> :<br>• La capacité à accomplir de<br>ou nécessitant des connai<br>• La capacité à assumer<br>niveau plus élevé justifia<br>dossier de promotion inter<br>• La manière de ser<br>professionnel de l'agent | les tâches plus complexes<br>issances plus étendues,<br>des responsabilités d'un<br>ant la présentation de ce<br>rne ?<br>vir et l'investissement |

#### e. Générez l'imprimé de saisine

Apres avoir renseigné le formulaire, vous devez générer l'imprimé de saisine en cliquant sur le bouton « valider et imprimer » suivant :

🖶 Valider et imprimer

Un document WORD va alors s'ouvrir.

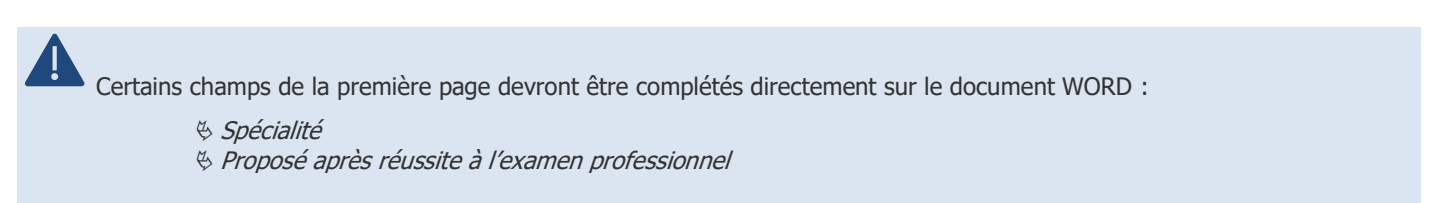

Après avoir complété et vérifié les informations figurant sur le document, il convient de le faire signer par votre autorité territoriale pour pouvoir ensuite le déposer en format PDF sur le logiciel AGIRHE.

# f. Transmission dématérialisée des pièces justificatives

| Il convient de venir ajouter à la place les pièces justificatives, puis de cliquer sur le bouton   | + Nouvelle pièce |   |
|----------------------------------------------------------------------------------------------------|------------------|---|
| Une fenêtre va alors s'ouvrir :                                                                    |                  |   |
| Téléchargement d'une pièce                                                                         |                  | × |
| Pièce justificative :<br>Fichier (pdf, taille max 10 Mo) : Choisir un fichier Aucun fichier choisi | T                |   |
| Télécharger le fichier                                                                             | Annuler          |   |

Vous devez ensuite sélectionner l'intitulé de votre pièce dans la liste déroulante :

| Téléchargement d'une pièce      |                                                                                                    |   |    | × |
|---------------------------------|----------------------------------------------------------------------------------------------------|---|----|---|
| Pièce justificative :           |                                                                                                    | • |    |   |
| Fichier (pdf, taille max 10 Mo) | Arrêté justifiant l'accès au cadre d'emplois (uniquement pour les catégories A e<br>B)                                 | t |    |   |
| Télécharger le fichier          | Attestation de réussite à un examen professionnel (le cas échéant)<br>Attestations de formation délivrées par le CNFPT |   | er |   |

Et cliquez sur « Télécharger le fichier ».

Cette étape doit être effectuée pour chaque pièce à joindre au dossier.

Après avoir inséré tous vos documents, la liste totale des pièces téléchargées sera ensuite visible :

| Transmission dématérialisée | des pièces justificatives                                                                                                    |         |
|-----------------------------|----------------------------------------------------------------------------------------------------|---------|
| + Nouvelle pièce            |                                                                                                    |         |
|                             | Nom des pièces                                                                                                    | Validée |
|                             | Arrêté justifiant l'accès au cadre d'emplois (uniquement pour<br>les catégories A et B).pdf                                                                                                    | Θ       |
|                             | Attestation de réussite à un examen professionnel (le cas<br>échéant).pdf                                                                                                    | 0       |
|                             | Attestations de formation délivrées par le CNFPT.pdf                                                                                                    | 0       |
|                             | Copie des contrats et ou arrêtés toutes fonctions publiques et<br>activités professionnelles autres non saisi dans Agirhe<br>(uniquement pour les catégories A et B).pdf                         | 0       |
|                             | Copie du diplôme ou VAE (uniquement pour les catégories A et<br>B).pdf                                                                                                    | 0       |
|                             | Copie du mandat syndicat (le cas échéant et uniquement pour<br>les catégories A et B).pdf                                                                                                    | 0       |
|                             | Document justifiant le suivi de la préparation au concours ou la<br>présentation au concours de la promotion interne sollicitée (le<br>cas échéant et uniquement pour les catégories A et B).pdf | Θ       |
|                             | Document justifiant le tutorat et,ou accompagnement et,ou<br>maitre d'apprentissage d'un agent (le cas échéant et<br>uniquement pour les catégories A et B).pdf                                  | 0       |
|                             | Evaluation année N-1.pdf                                                                                                    | 0       |
|                             | Fiche de poste actuelle.pdf                                                                                                    | 0       |
|                             | Fiche du nouveau poste (le cas échéant).pdf                                                                                                    | 0       |
|                             | Organigramme de la Collectivité.pdf                                                                                                    | 0       |
|                             | Rapport détaillé de la collectivité.pdf                                                                                                    | 0       |
|                             | Saisine datée et signée par l'Autorité Territoriale.pdf                                                                                                    | 0       |

#### g. Envoyez votre demande au CDG

Dernière étape, il convient maintenant de transmettre votre demande au CDG, pour cela, cliquez sur le bouton « **Transmettre au CDG** » :

| ✓ Valider | 🔒 Valider et imprimer | → Transmettre au CDG |
|-----------|-----------------------|----------------------|
|           |                       |                      |

Les dossiers complets (l'imprimé de saisine et la totalité des pièces jointes) datés et signés par l'autorité territoriale devront être déposés uniquement sur le <u>logiciel AGIRHE</u> (ni envoi postal, ni mail)

Un mail sera alors envoyé au gestionnaire du CDG.

Après cette étape, vous aurez déposé un dossier de promotion interne et l'état de votre dossier deviendra « Transmis au CDG ».

#### h. Liste des dossiers

Vous pouvez suivre l'avancement de votre demande, à partir de l'onglet « L.D. Gestion », « Promotion interne » et « Liste des dossiers » :

| Liste des dossiers de promotion interne         |                   |            |                    |                      |        |            |         |  |  |  |
|-------------------------------------------------|-------------------|------------|--------------------|----------------------|--------|------------|---------|--|--|--|
| Collectivité: COLLECTIVITE TEST Séance:   Etat: |                   |            |                    |                      |        |            |         |  |  |  |
| N°                                              | Collectivité      | Nom Prénom | Promotion proposée | Etat                 | Séance | Créé       | Modifié |  |  |  |
| 3231                                            | COLLECTIVITE TEST | X Test     | rédacteur          | En cours de création |        | 15/03/2021 | Ŵ       |  |  |  |
| 3217                                            | COLLECTIVITE TEST | X Test     | agent de maîtrise  | Transmis au CDG      |        | 12/03/2021 |         |  |  |  |